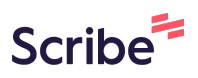

## GO by Spark - How to Hide or Unhide Venues on Digital Platforms (Hours of Operation Only)

This guide provides a straightforward method for managing the visibility of venues on digital platforms, specifically focusing on hiding or unhiding them in the Hours of Operation section of the Digital Daily Program. It streamlines the process, ensuring users can easily control which venues are displayed.

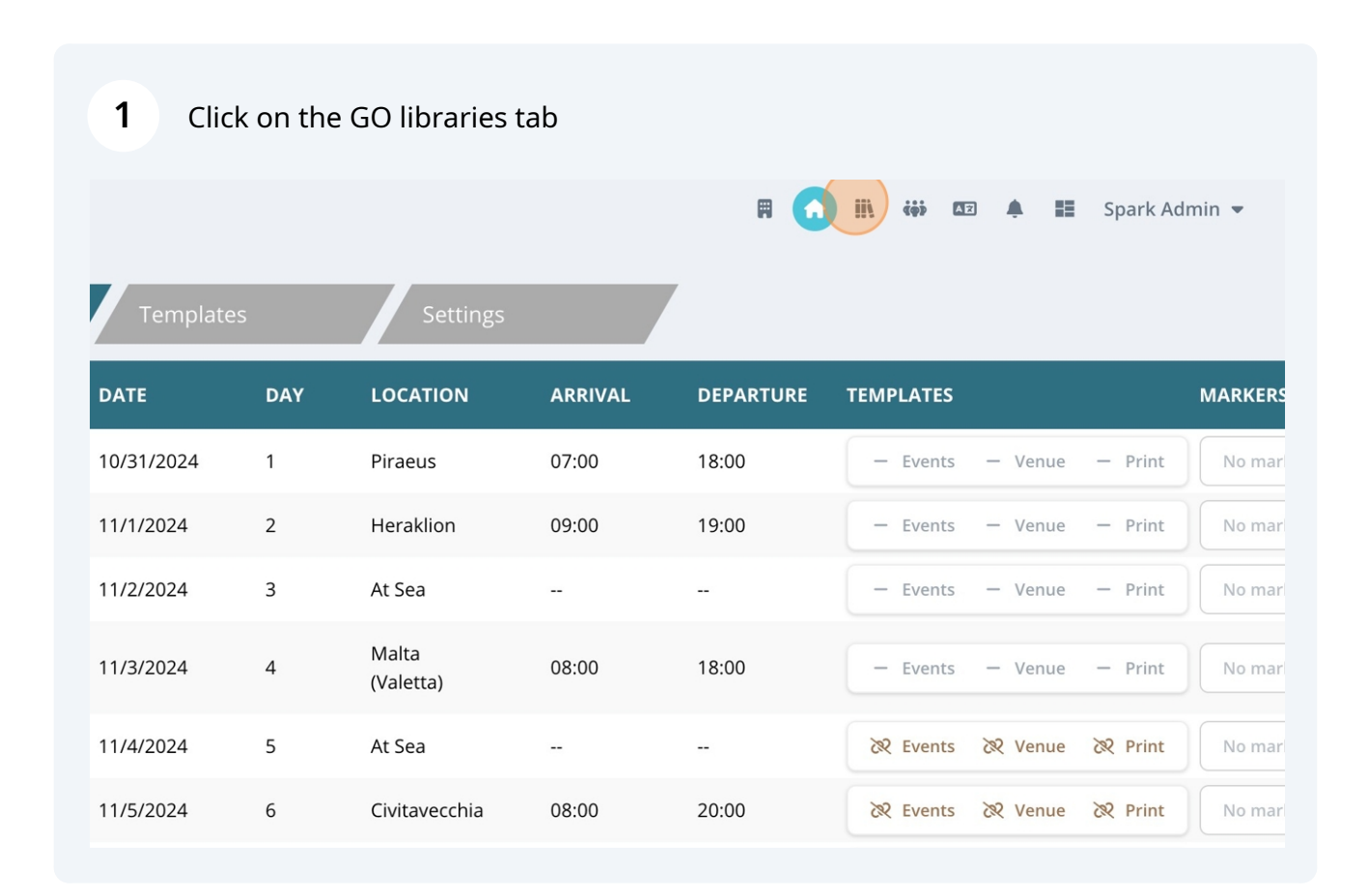

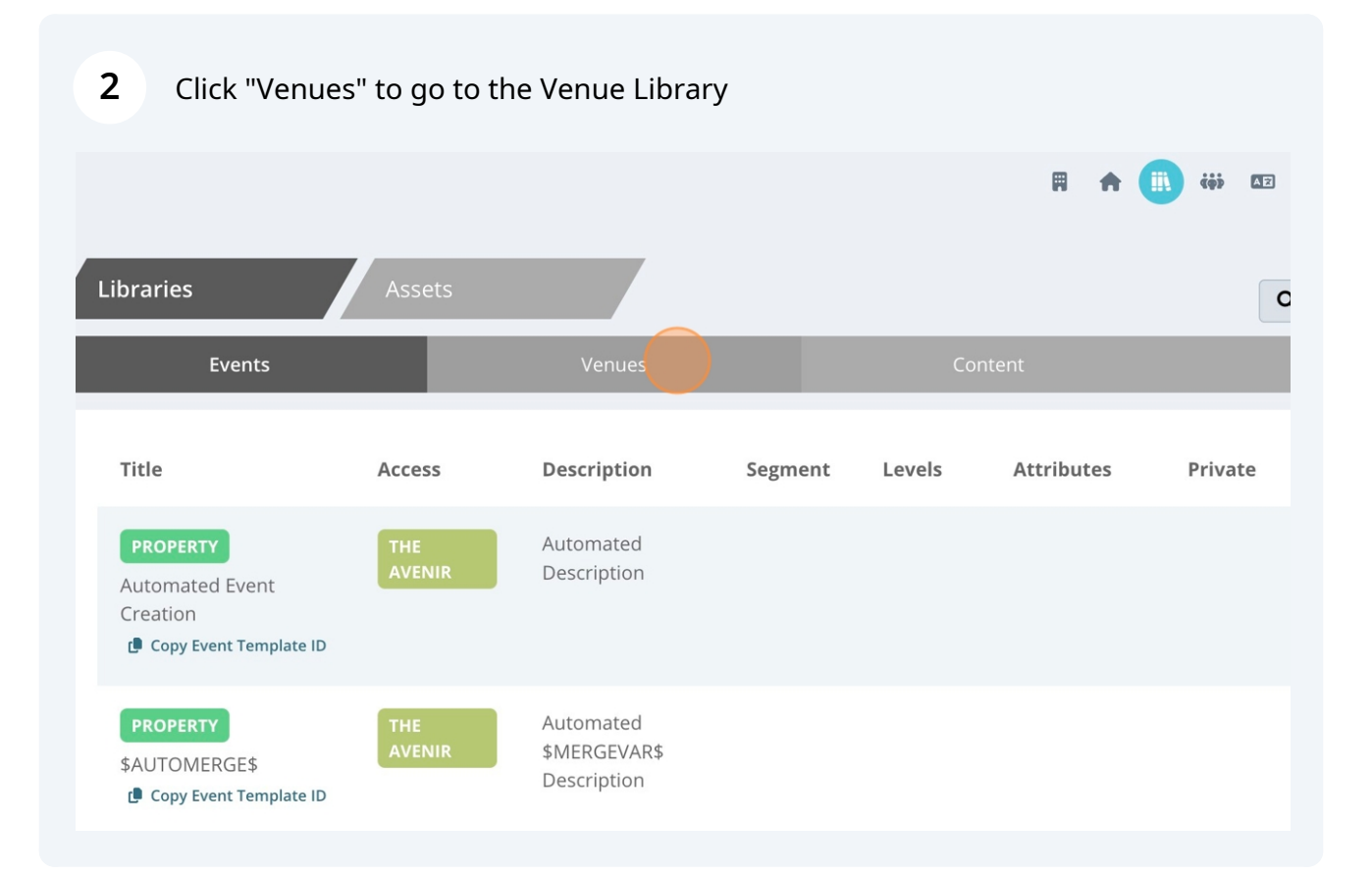

## Click on a venue that you would like to hide from the Digital Daily Program

| Journeys<br>Lounge      | 4  | 196 | Entertainment<br>F&B | 쓥 |
|-------------------------|----|-----|----------------------|---|
| Explora Lounge          | 11 | 180 | Entertainment<br>F&B | 쓭 |
| Conservatory<br>Pool    | 11 | 147 | Entertainment        | 쓥 |
| Medical Centre          | 3  | 0   | Other                |   |
| Rolex                   | 4  | 0   | Retail               |   |
| The Journey<br>Boutique | 4  | 0   | Retail               |   |
| Sakura                  | 5  | 0   | F&B                  | 쓥 |
| The Spa                 | 5  | 0   | Ocean Wellness       | * |

3

Click on "Hide from Digital Endpoints"

| Medical Centre          | Hours                                                |                     |                      |                |  |  |
|-------------------------|------------------------------------------------------|---------------------|----------------------|----------------|--|--|
| Rolex                   | <b>Start</b><br>06:00                                | <b>End</b><br>06:00 | <b>State</b><br>Open | 面              |  |  |
| The Journey<br>Boutique | Add Period  Display Options  Not Bookable for Groups |                     |                      |                |  |  |
| Sakura                  |                                                      |                     |                      |                |  |  |
| The Spa                 | Hid                                                  | e from Externa      | al Systems           |                |  |  |
| Chef's Kitchen          | Hid                                                  | e from Digital      | Endpoints            |                |  |  |
| Fitness Studio          |                                                      |                     |                      | Archive Submit |  |  |
| Sports Court            | 14                                                   |                     |                      |                |  |  |
| Sky Bar on 14           | 14                                                   | 0                   | F&B                  |                |  |  |

After clicking, a yellow notification will appear, stating, "This venue is hidden from digital endpoints at the library level." Please note that this notification will remain on the venue until you unhide it again.

|               | lournevs             | 🖌 Other                              |                  | F&B                                         |                   |  |
|---------------|----------------------|--------------------------------------|------------------|---------------------------------------------|-------------------|--|
| Show Archived | Lounge               | Retail                               |                  | Nautilus Clu                                | dı                |  |
|               | Explora Lounge       | Location                             |                  | <u> </u>                                    |                   |  |
|               |                      | Unassigned                           |                  | <ul> <li>Unassigned</li> <li>Prt</li> </ul> |                   |  |
|               | Conservatory<br>Pool | <ul> <li>Mid</li> <li>Aft</li> </ul> |                  | ⊖ Stb                                       |                   |  |
|               | Medical Centre       | Booking Hou                          | rs               |                                             |                   |  |
|               | Medical Centre       | 🔇 This venue i                       | s hidden from di | gital endpoints at                          | the library level |  |
|               | Rolex                | Hours                                |                  |                                             |                   |  |
|               | The Journey          | Start                                | End              | State                                       |                   |  |
|               |                      | 06:00                                | 06:00            | Open                                        | Ŵ                 |  |
|               | bounque              | + Add Period                         |                  |                                             |                   |  |
|               | Sakura               | Display Optic                        | ons              |                                             |                   |  |
|               | The Spa              | 🖌 Not Booka                          | ble for Groups   |                                             |                   |  |

5

## If you agree with hiding the venue, Click "Submit"

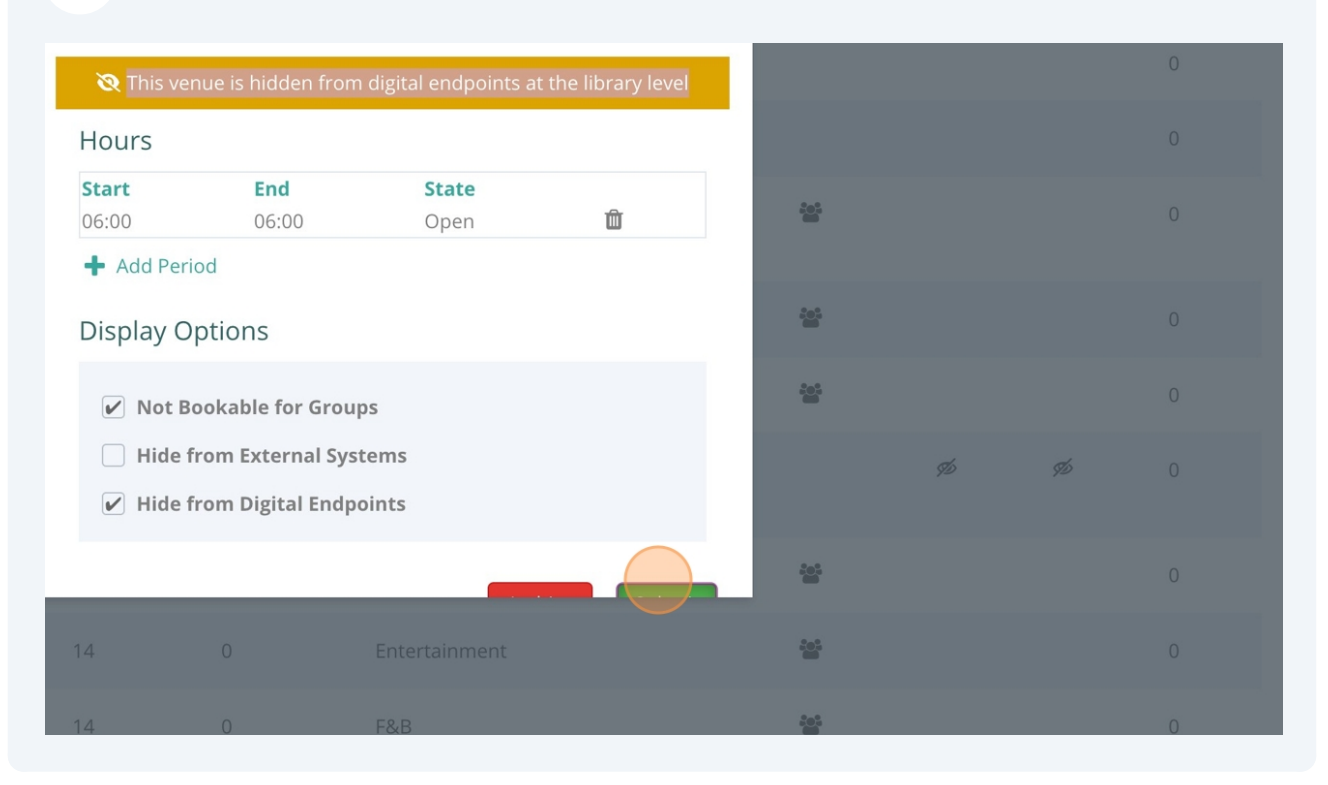

 $\triangle$ 

6

Alert! As soon as you submit, the venue will no longer populate in the hours of operations tab in the Digital Daily Program. To unhide it, follow the next step.

7 Click on a venue that you would like to unhide from the Digital Daily Program

| Journeys<br>Lounge      | 4  | 196 | Entertainment<br>F&B | 101<br>    |
|-------------------------|----|-----|----------------------|------------|
| Explora Lounge          | 11 | 180 | Entertainment<br>F&B | <u>101</u> |
| Conservatory<br>Pool    | 11 | 147 | Entertainment        | 205.<br>   |
| Medical Centre          | 3  | 0   | Other                |            |
| Rolex                   | 4  | 0   | Retail               |            |
| The Journey<br>Boutique | 4  | 0   | Retail               | 205        |
| Sakura                  | 5  | 0   | F&B                  | <u>101</u> |
| The Spa                 | 5  | 0   | Ocean Wellness       | <u>101</u> |

Click on "Hide from Digital Endpoints" and the yellow notification stating, "This venue is hidden from digital endpoints at the library level." will disappear.

| Medical Centre          | Hours                     |                  |                      |          |  |  |
|-------------------------|---------------------------|------------------|----------------------|----------|--|--|
| Rolex                   | <b>Start</b> 06:00        | <b>End</b> 06:00 | <b>State</b><br>Open | ŵ        |  |  |
| The Journey<br>Boutique | + Add Period              |                  |                      |          |  |  |
| Sakura                  | Display                   | Options          |                      |          |  |  |
| The Spa                 | ✓ Not Bookable for Groups |                  |                      |          |  |  |
| Chofie Vitebon          | Hid                       |                  |                      |          |  |  |
| Cher's Ritchen          |                           |                  | _                    |          |  |  |
| Fitness Studio          |                           |                  | Archiv               | e Submit |  |  |
| Sports Court            | 14                        |                  |                      |          |  |  |
| Sky Bar on 14           | 14                        | 0                | F&B                  |          |  |  |

Made with Scribe - https://scribehow.com

8

## 9 Click "Submit"

| Hours                 |                  |                      |           | I          |   |    |
|-----------------------|------------------|----------------------|-----------|------------|---|----|
| <b>Start</b><br>06:00 | <b>End</b>       | <b>State</b><br>Open | m         |            |   |    |
| Add Peri              | od               | 0,000                | _         | 201        | þ | 1  |
| Display O             | ptions           |                      |           | 203        |   |    |
| V Not B               | ookable for Grou | ups                  |           |            |   |    |
| Hide f                | from External Sy | stems                |           |            |   |    |
| Hide f                | rom Digital End  | points               |           |            |   | 9D |
|                       |                  | Archiv               | ve Submit | <u>105</u> |   |    |
| 14                    |                  |                      |           |            |   |    |
| 14                    | 0                | F&B                  |           | 201        |   |    |